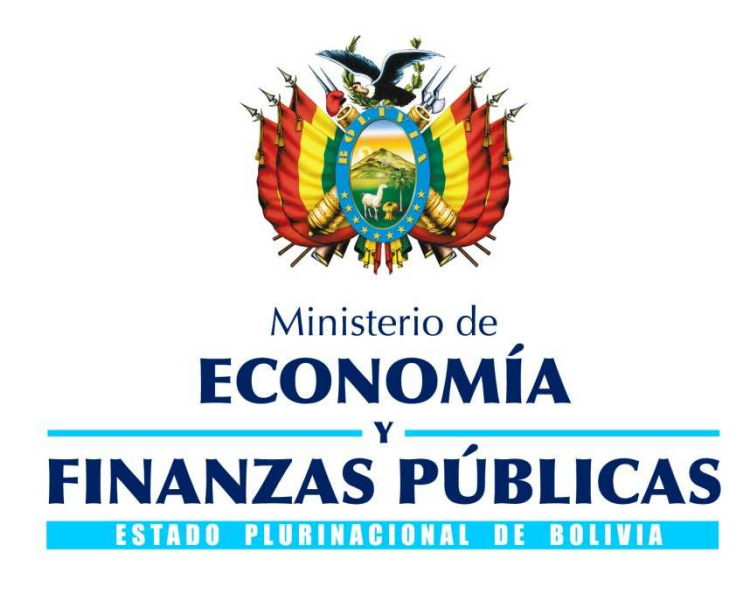

# **GUÍA OPERATIVA**

# MODIFICACIONES EN EL REGISTRO DE CRÉDITO DE AJUSTE (CAJ) Y DEBITO DE AJUSTE (DAJ)

# SISTEMA DE GESTIÓN PÚBLICA SIGEP

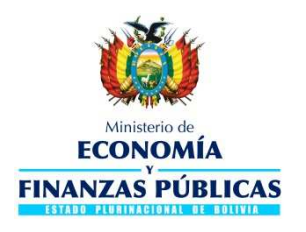

#### Guía Operativa

Modificaciones en el registro de Créditos de Ajuste y Débitos de Ajuste Sistema de Gestión Pública – SIGEP

Ministerio de Economía y Finanzas Públicas Viceministerio de Presupuesto y Contabilidad Fiscal Dirección General de Sistemas de Gestión de Información Fiscal

2017

## Contenido

| defi | inido.                                                                              |          |
|------|-------------------------------------------------------------------------------------|----------|
| 3.1  | REGISTRO DE CAJ Y DAJ PARA CUENTAS MIXTAS Y PAGADORAS (CUENTA UNICA) <b>jError!</b> | Marcador |
| 3.   | REGISTRO AJUSTE ESPECIAL (CAJ Y DAJ)                                                | 3        |
| 2.   | PERFIL 3                                                                            |          |
| 1.   | GENERALIDADES                                                                       | 3        |

no

## **GUÍA OPERATIVA**

# MODIFICACIONES EN EL REGISTRO DE CRÉDITO DE AJUSTE (CAJ) Y DEBITO DE AJUSTE (DAJ)

### 1. GENERALIDADES

Se ha realizado la modificación al procedimiento de registro de Créditos de Ajuste (CAJ) y Débitos de Ajuste (DAJ), requiriéndose de manera obligatoria la **selección del movimiento de Extracto Bancario para cuentas Mixtas y Pagadoras**.

Es importante señalar que el desarrollo informático no alcanza a las Cuentas Recaudadoras.

## 2. PERFIL

| Nro. | Descripción del Perfil      |
|------|-----------------------------|
| 80   | Responsable de Conciliación |

El perfil citado actualmente se opera en el módulo de Conciliación Bancaria del SIGEP. El perfil debe ser asignado por el Gestor de Usuarios de cada Entidad en el ámbito de Tesorería correspondiente a cada perfil.

## 3. REGISTRO AJUSTE ESPECIAL (CAJ Y DAJ)

- 1. El usuario debe conectarse con el perfil 80 ingresando a la siguiente ruta:
  - > Tesorería
    - Conciliación Bancaria
      - Ajustes Temporales
        - Ajustes Libro Banco

### El sistema desplegará la siguiente pantalla Ver. Fig. 1

|      | ŵ              | E0<br>FINAN         | Ministerio d<br>CONON<br>Y<br>ZAS PÚ | ÍA<br>IBLICA      | Go     | bierno Autó    | AJUSTE LIBRO<br>PREPRODUCCIO<br>RESPONSABLE E | artamental<br>DRERIA<br>15 BANCO-LISTA<br>N-Server: 76-7005<br>DE CONCILIACIÓN | de Santa        | Cruz<br>Perfit: 80<br>Usuario: IOD3<br>Entidad: 907<br>D.A.: U.E.:<br>Gestión: 2017 | - 17:59<br>3296266<br>7 |
|------|----------------|---------------------|--------------------------------------|-------------------|--------|----------------|-----------------------------------------------|--------------------------------------------------------------------------------|-----------------|-------------------------------------------------------------------------------------|-------------------------|
| Te   | sorerÍa 🔻 Perm | sos Iniciales       | *                                    |                   |        |                |                                               |                                                                                |                 | Ce                                                                                  | errar Sesio             |
| 4    | 5              | 10   6              |                                      | 6-0               | Revers | ion Masivo     |                                               |                                                                                |                 |                                                                                     | C                       |
|      |                |                     | _                                    | _                 |        |                |                                               |                                                                                |                 |                                                                                     |                         |
| Aju  | ste Libros Ban | to Lis              |                                      |                   |        |                |                                               |                                                                                |                 |                                                                                     |                         |
| ciec |                | 1                   |                                      |                   |        |                |                                               |                                                                                |                 | 24-                                                                                 |                         |
|      | Operaciones    | Código<br>Operación | Secuencia<br>Código                  | Débito<br>Crédito | Banco  | Cuenta         | Libreta                                       | Monto                                                                          | FechaMovimiento | 1                                                                                   | G                       |
|      | ·              | CAJ                 | 10                                   | Crédito           | 1014   | 10000004292582 |                                               | 3,000,000.00                                                                   | 29/08/2017      | TEMPORAL PARA REGULARIZAR TRANSF. D                                                 | DE ABT.                 |
|      | ER.            | CSI                 | 69                                   | Crédito           | 1014   | 10000004292508 |                                               | 464,411.85                                                                     | 10/07/2017      | REGISTRO PARA REGULARIZAR SALDO INIC                                                | CIAL LII                |
|      | ER,            | CSI                 | 68                                   | Crédito           | 1014   | 10000004290073 | 00907018003                                   | 370,933.00                                                                     | 25/04/2017      | CSI GENERADO AUTOMATICAMENTE EN LA                                                  | ANULA                   |
| 1    | ER.            | CSI                 | 67                                   | Crédito           | 1014   | 10000004290073 | 00907017002                                   | 11,939.40                                                                      | 3/04/2017       | CSI GENERADO AUTOMATICAMENTE EN LA                                                  | ANULA                   |
|      | ER.            | CSI                 | 66                                   | Crédito           | 1014   | 10000004290073 | 00907074201                                   | 2,231.90                                                                       | 7/03/2017       | CSI GENERADO AUTOMATICAMENTE EN LA                                                  | ANULA                   |
|      | ER,            | CSI                 | 65                                   | Crédito           | 1014   | 10000004290073 | 00907074201                                   | 3,376.64                                                                       | 7/03/2017       | CSI GENERADO AUTOMATICAMENTE EN LA                                                  | ANULA                   |
| ]    | ER,            | CSI                 | 64                                   | Crédito           | 1014   | 10000004290073 | 00907074201                                   | 5,864.45                                                                       | 7/03/2017       | CSI GENERADO AUTOMATICAMENTE EN LA                                                  | ANULA                   |
| ]    | ER             | CSI                 | 63                                   | Crédito           | 1014   | 10000004290073 | 00907074201                                   | 4,348.78                                                                       | 7/03/2017       | CSI GENERADO AUTOMATICAMENTE EN LA                                                  | ANULA                   |
|      | 2 R            | CSI                 | 62                                   | Crédito           | 1014   | 10000004290073 | 00907074201                                   | 2,517.50                                                                       | 7/03/2017       | CSI GENERADO AUTOMATICAMENTE EN LA                                                  | ANULA                   |
|      | ER             | CSI                 | 61                                   | Crédito           | 1014   | 10000004290073 | 00907074201                                   | 2,482.50                                                                       | 7/03/2017       | CSI GENERADO AUTOMATICAMENTE EN LA                                                  | ANULA                   |
|      | ER,            | CSI                 | 60                                   | Crédito           | 1014   | 10000004290073 | 00907074201                                   | 8,438.36                                                                       | 7/03/2017       | CSI GENERADO AUTOMATICAMENTE EN LA                                                  | ANULA                   |
| 1    | ER,            | CSI                 | 59                                   | Crédito           | 1014   | 10000004290073 | 00907074201                                   | 14,020.00                                                                      | 7/03/2017       | CSI GENERADO AUTOMATICAMENTE EN LA                                                  | ANULA                   |
| 1    | ER.            | CSI                 | 58                                   | Crédito           | 1014   | 10000004290073 | 00907074201                                   | 10,604.00                                                                      | 7/03/2017       | CSI GENERADO AUTOMATICAMENTE EN LA                                                  | ANULA                   |
|      | ER,            | CSI                 | 57                                   | Crédito           | 1014   | 10000004290073 | 00907074201                                   | 13,964.00                                                                      | 7/03/2017       | CSI GENERADO AUTOMATICAMENTE EN LA                                                  | ANULA                   |
| 1    | ER.            | CSI                 | 56                                   | Crédito           | 1014   | 10000004290073 | 00907074201                                   | 10,604.00                                                                      | 7/03/2017       | CSI GENERADO AUTOMATICAMENTE EN LA                                                  | ANULA                   |
|      | Cê l           | CAJ                 | 9                                    | Crédito           | 1014   | 10000004292582 |                                               | 50,000,000.00                                                                  | 1/03/2017       | AJUSTE TEMPORAL PARA CONCILIAR REGA                                                 | ALIAS                   |
| ]    | ER.            | CAJ                 | 8                                    | Crédito           | 1014   | 10000004292607 |                                               | 30,000,000.00                                                                  | 17/02/2017      | FONDOS DE COMPENSACION                                                              |                         |
| 1    | ER             | CAJ                 | 7                                    | Crédito           | 1014   | 10000004292532 |                                               | 3,000,000.00                                                                   | 16/02/2017      | CAMBIO DE RUBRO PRESUPUESTARIO                                                      |                         |
|      | ER,            | CSI                 | 55                                   | Crédito           | 1014   | 10000004290073 | 00907010001                                   | 65,100.88                                                                      | 16/02/2017      | CSI GENERADO AUTOMATICAMENTE EN LA                                                  | ANULA                   |
| 25   |                |                     |                                      |                   |        | III            |                                               |                                                                                |                 |                                                                                     | +                       |

#### Fig. 1 Pantalla Libro Banco Lista

2. Para realizar un nuevo registro pulsar el icono NUEVO. Una vez realizada la operación el sistema debe desplegar la pantalla de la **Fig. 2.** 

| Gobierno A                                                              | utónomo Departamental                                                      | de Santa Cruz (NO OEIC                | ΤΔΙ) 06/09/2017 - 11:16                                                             |
|-------------------------------------------------------------------------|----------------------------------------------------------------------------|---------------------------------------|-------------------------------------------------------------------------------------|
| Ministerio de ECONOMÍA<br>ECONOMÍA<br>FINANZAS PÚBLICAS                 | TESORERI<br>AJUSTE LIBROS BANCO-<br>HELP-Server: 187<br>RESPONSABLE DE CON | A<br>DOCUMENTO<br>-7011<br>ICILIACIÓN | Perfil: 80<br>Usuario: 10D329626600<br>Entidad: 907<br>D.A.: U.E.:<br>Gestión: 2017 |
| AMBIENTE HELP Tesorería - Permisos Iniciales -                          |                                                                            |                                       | Cerrar Sesio                                                                        |
| 🔟 📁 📄 🖓 🖉 🖶 🗔 🖌 🔤 🗌                                                     |                                                                            |                                       | 0                                                                                   |
| Ajuste Libros Banco Documento                                           |                                                                            |                                       |                                                                                     |
| Código Operación<br>* Débito / Crédito : Crédito T Código Operación: CA | Credito de Ajuste                                                          | Secuencia                             | Código :                                                                            |
| Cuenta Bancaria                                                         |                                                                            |                                       |                                                                                     |
| Cuenta :                                                                | - 14                                                                       |                                       |                                                                                     |
| Banco :                                                                 |                                                                            | Saldo Cuenta :                        |                                                                                     |
| Libreta                                                                 |                                                                            |                                       |                                                                                     |
| Libreta :                                                               |                                                                            | Saldo Libreta :                       | 1                                                                                   |
| Datos Adicionales                                                       |                                                                            |                                       |                                                                                     |
| Monto : Fecha Movimiento :                                              | Estado :                                                                   |                                       |                                                                                     |
| Glosa :                                                                 |                                                                            |                                       |                                                                                     |
|                                                                         |                                                                            |                                       |                                                                                     |
|                                                                         |                                                                            |                                       |                                                                                     |

Fig. 2 Ajuste Libro Banco Documento

- 3. El usuario debe realizar el llenado de los siguientes datos:
  - Débitos/Crédito. Seleccionar que movimiento desea realizar.
  - Código de Operación. Seleccionar de la lista de valores los CAJ y DAJ
  - Cuenta. Al elegir la Cuenta Bancaria Mixta o Pagadora el sistema habilitara el panel "Extractos Bancarios" de la **Fig. 3**

| extractos Bancarios |                          |          |           |
|---------------------|--------------------------|----------|-----------|
| * Seleccionar:      | Gestion: Fecha Extracto: | Nro Doc: | Nro Comp: |
|                     |                          |          |           |

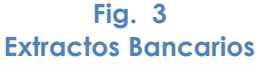

- Libreta. Este campo se habilitara si en el dato de la Cuenta se ha elegido Cuenta Única.
- Extracto Bancario. El usuario debe seleccionar de la lista de valores el movimiento al cual se le quiere realizar el Ajuste Especial. Ver Fig. 4

| <b>U</b>         | FINA    | ECON           | omía<br>PÚBLICAS | Gobierno Autónomo Departamental de Santa Cruz<br>TESORERIA<br>AJUSTE LIBROS BANCO-DOCUMENTO<br>PREPRODUCCION-Server: 78-7003<br>SESPODUCCION-SERVER: 670001 |        |                |                   |                 |                | 06/09/2017 - 11:40<br>Perfil: 80<br>Usuario: 10D329626600<br>Entidad: 907 |               |  |
|------------------|---------|----------------|------------------|----------------------------------------------------------------------------------------------------|--------|----------------|-------------------|-----------------|----------------|---------------------------------------------------------------------------|---------------|--|
| 224 8119 4275    | Buscar  | y Selec        | cionar: Extracto | os Bancarios                                                                                                    | KESPU  | NSABLE DE CON  | TLIACION          |                 |                | DiAt                                                                      | 2017          |  |
| Tesoreria • Per  | ~ Buse  | ar             |                  |                                                                                                    |        |                |                   |                 | Avanz          | ado                                                                       | Cerrar Sesion |  |
|                  | Corroor | andancia       | Todas O Cuala    | ions.                                                                                                    |        |                |                   |                 |                |                                                                           |               |  |
|                  | Corresp | Contencia      | Ocuard           | Jiera                                                                                                    |        |                |                   |                 |                |                                                                           |               |  |
| Ajuste Libros Ba |         | Gestion        |                  |                                                                                                    |        |                |                   |                 |                |                                                                           |               |  |
| Código Operaci   |         | Banco          | -                |                                                                                                    |        |                |                   |                 |                |                                                                           |               |  |
|                  |         | Cuenta         |                  |                                                                                                    |        |                |                   |                 |                |                                                                           |               |  |
| * Debito / Cred  | Fecha 8 | Extracto       | 100              |                                                                                                    |        |                |                   |                 |                |                                                                           |               |  |
| Res Witten       | Nro Do  | umento         |                  |                                                                                                    |        |                |                   |                 |                |                                                                           |               |  |
| Cuenta Bancar    | Dehite  | Cradita        |                  | M                                                                                                    |        |                |                   |                 |                |                                                                           |               |  |
| Cuenta : 1000    | Debito  | Debito/Credito |                  |                                                                                                    |        |                |                   |                 |                |                                                                           |               |  |
| Banco : 101-     |         | Estado         |                  |                                                                                                    |        |                |                   |                 |                | _                                                                         |               |  |
|                  |         |                |                  |                                                                                                    |        |                |                   |                 | Buscar Li      | mpiar                                                                     |               |  |
| Libreta          |         |                | -                |                                                                                                    |        |                | N                 |                 |                | at scill                                                                  |               |  |
| tubrata i 00     | Gestor  | A Hanco        | Lugota           | Nro Joc                                                                                                    | umento | Secha Extracto | Importe a Coochar | Debits// redits | Ectado         |                                                                           |               |  |
| Libreta ; 00     | 2017    | 1014           | 10000004290073   | 250895                                                                                                    | 39     | 13/07/2017     | /8,00             | C C             | NO_CONCILIADO  |                                                                           |               |  |
| Craw a           | 2017    | 1014           | 10000004290073   | 2/1110                                                                                                    | 79     | 2/08/2017      | 14,522,00         | C               | NO_CONCILIADO  |                                                                           |               |  |
| Extractos Banc   | 2017    | 1014           | 10000004290073   | 277089                                                                                                    | 70     | 14/08/2017     | 386.00            | c               | NO_CONCILIADO  |                                                                           |               |  |
| * Seleccionar:   | 2017    | 1014           | 10000004290073   | 285939                                                                                                    | 99     | /08/2017       | 2.474.00          | c               | NO CONCILIADO  |                                                                           |               |  |
| 100              | 2017    | 1014           | 10000004290073   | 121368                                                                                                    | 5830   | 21/ 2017       | 234,94            | c               | NO CONCILIADO  |                                                                           |               |  |
| Datos Adiciona   | 2017    | 1014           | 10000004290073   | 290436                                                                                                    | 12     | 21/08/20       | 18.909,00         | c               | NO CONCILIADO  |                                                                           |               |  |
|                  | 2017    | 1014           | 10000004290073   | 294043                                                                                                    | 57     | 24/08/2017     | 6.974,00          | С               | NO_CONCILIADO  | E                                                                         |               |  |
| Monto :          |         |                |                  |                                                                                                    |        |                |                   |                 |                |                                                                           |               |  |
| Glosa :          |         |                |                  |                                                                                                    |        |                |                   |                 |                |                                                                           |               |  |
|                  |         |                |                  |                                                                                                    |        |                |                   |                 |                |                                                                           |               |  |
|                  |         |                |                  |                                                                                                    |        |                |                   |                 |                |                                                                           |               |  |
|                  |         |                |                  |                                                                                                    |        |                |                   |                 |                |                                                                           |               |  |
|                  |         |                |                  |                                                                                                    |        |                |                   |                 |                | 1                                                                         |               |  |
|                  |         |                |                  |                                                                                                    |        |                |                   |                 | -              | _                                                                         |               |  |
|                  |         |                |                  |                                                                                                    |        |                |                   | -               | Changestary of | mentre                                                                    |               |  |
|                  |         |                |                  |                                                                                                    |        |                |                   |                 | Aceptar        | ancelar                                                                   |               |  |

Fig. 4 Pantalla Extractos Bancarios

- 4. Una vez que seleccione el movimiento los siguientes campos serán llenados de manera automática por el sistema:
  - Gestión
  - Fecha Extracto
  - Nro. de Documento
  - Nro. de Comprobante
  - Monto.
- 5. Una vez registrado los datos el usuario debe guardar los cambio pulsando el icono GUARDAR. Para salir de la pantalla pulsar el icono <sup>(2)</sup> (Volver). **Ver Fig. 5**

| Gob                                                  | pierno Autónomo Departament                                                                                                    | al de Santa Cruz             | 06/09/2017 - 12:05 |  |  |  |
|------------------------------------------------------|----------------------------------------------------------------------------------------------------|------------------------------|--------------------|--|--|--|
| Ministerio de<br>ECONOMÍA<br>FINANZAS PÚBLICAS       | Ministerio de<br>ECONOMÍA<br>FINANZAS PÚBLICAS TESORERIA<br>AJUSTE LIBROS BANCO-DOCUMENTO<br>PREPRODUCCION-Server: 78-7003<br>RESPONSABLE DE CONCILIACIÓN |                              |                    |  |  |  |
| TesorerÍa 🔹 Permisos Iniciales 👻                     |                                                                                                    |                              | Cerrar Sesion      |  |  |  |
| 🖀 Ӭ I 🖨 🗧 👂 📕 🗛 🗔 I 🖂 I I                            |                                                                                                    |                              | 0                  |  |  |  |
| Ajuste Libros Banco Documento                        |                                                                                                    |                              |                    |  |  |  |
| Código Operación                                     |                                                                                                    |                              |                    |  |  |  |
| * Débito / Crédito : Crédito 💌 Código Operación: CAJ | ✓ Credito de Ajuste Secue                                                                                                    | encia Código :               |                    |  |  |  |
| Cuenta Bancaria                                      |                                                                                                    |                              |                    |  |  |  |
| Cuenta : 10000004290073 🖌 GOB. AUTONOMO DEPTA        | IL. SANTA CRUZ - CUENTA UNICA GOBERNACION - CUG                                                                                                    |                              |                    |  |  |  |
| Banco : 1014 BANCO UNION S.A.                        |                                                                                                    | Saldo Cuenta : 276,135,477.2 | 8                  |  |  |  |
| Libreta                                              |                                                                                                    |                              |                    |  |  |  |
| * Libreta : 00907010002 🗸 GOB.AUTONOMO DPTAL SA      | NTA CRUZ                                                                                                    | Saldo Libreta : 0.00         |                    |  |  |  |
| Extractos Bancarios                                  |                                                                                                    |                              |                    |  |  |  |
| * Seleccionar: 20591256 🖌 Gestion: 2017              | Fecha Extracto:   13/07/2017   Nro Doc:   25089                                                                                                    | Nro Comp: 25089539           |                    |  |  |  |
| Datos Adicionales                                    |                                                                                                    |                              |                    |  |  |  |
| Monto : 78.00 Fecha Movimiento                       | : Estado :                                                                                                    |                              |                    |  |  |  |
| Glosa : Nro Doc: 25089539 - DEPCTA CHURINO ARCE AN   | IADEO - SEDCAM                                                                                                    |                              | 94<br>             |  |  |  |
|                                                      |                                                                                                    |                              |                    |  |  |  |
|                                                      |                                                                                                    |                              |                    |  |  |  |

Fig. 5 Ajuste Libros Bancos Documento

6. Si se requiere realizar el cambio de algún dato pulsar el icono de 🖾 (Modificar). No olvidar guardar si se ha realizado alguna modificación en el sistema. Asimismo si se requiere eliminar el registro el usuario puede pulsa el icono ELMINAR<sup>X</sup>. Ver. Fig. 6

| Tesorería - Per                       | Ministerio de<br>ECONOMÍA<br>FINANZAS PÚBLICAS<br>FINANZAS PÚBLICAS<br>FINANZAS PÚBLICAS<br>FINANZAS PÚBLICAS<br>FINANZAS PÚBLICAS<br>FINANZAS PÚBLICAS<br>FINANZAS PÚBLICAS<br>FINANZAS PÚBLICAS |                     |                   |        |               |               |       | Cruz            | 06/09/2017 - 12:19<br>Perfil: 80<br>Usuario: IOD329626600<br>Entidad: 907<br>D.A.: U.E.:<br>Gestión: 2017<br>Cerrar Sesion |                       |
|---------------------------------------|----------------------------------------------------------------------------------------------------|---------------------|-------------------|--------|---------------|---------------|-------|-----------------|----------------------------------------------------------------------------------------------------|-----------------------|
| 29 01                                 | 3 🤉 🛙                                                                                                    |                     |                   | Revers | sion Masivo   |               |       |                 |                                                                                                    | 0                     |
| Ajuste Libros Ba<br>Seleccionar Todos | nco Lis                                                                                                    | I                   |                   |        |               | -1            |       | 12              | I.                                                                                                    |                       |
|                                       | ÇAJ                                                                                                    | 11                  |                   |        |               |               |       |                 |                                                                                                    |                       |
| Operaciones                           | Código<br>Operación                                                                                                    | Secuencia<br>Código | Débito<br>Crédito | Banco  | Cuenta        | Libreta       | Monto | FechaMovimiento |                                                                                                    | Glosa                 |
| 엽 💥 🙏                                 | CAJ                                                                                                    | 11                  | Crédito           | 1014   | 1000000429007 | 3 00907010002 | 78,00 |                 | Nro Doc: 25089539 - DEPCT                                                                                                  | TA CHURINO ARCE AMADE |
|                                       |                                                                                                    |                     |                   |        |               |               |       |                 |                                                                                                    |                       |

Fig. 6 Pantalla Ajuste Libro Banco Lista

7. Para Aprobar el registro, pulsar el icono APROBAR<sup>4</sup>, el sistema mostrara, el mensaje de confirmación de la **Fig. 7**.

| Gobierno Autónomo De                                                           | epartamental de Santa Cruz                                               | 06/09/2017 - 12:36                                                                  |
|--------------------------------------------------------------------------------|--------------------------------------------------------------------------|-------------------------------------------------------------------------------------|
| ECONOMÍA<br>FINANZAS PÚBLICAS                                                  | SORERIA<br>5 BANCO-DOCUMENTO<br>ION-Server: 78-7003<br>E DE CONCILIACIÓN | Perfil: 80<br>Usuario: IOD329626600<br>Entidad: 907<br>D.A.: U.E.:<br>Gestión: 2017 |
| TesorerÍa 🔹 Permisos Iniciales 🔹                                               |                                                                          | Cerrar Sesion                                                                       |
|                                                                                |                                                                          | 0                                                                                   |
| Ajuste Libros Banco Documento                                                  |                                                                          |                                                                                     |
| Código Operación                                                               |                                                                          |                                                                                     |
| Débito / Crédito : Crédito - Código Operación: CAJ 🛛 Credito de Ajuste         | Secuenda Côdigo : 11                                                     |                                                                                     |
| Cuenta Bancaria                                                                |                                                                          |                                                                                     |
| Cuenta : 10000004290073 🛛 🗠 GOB. AUTONOMO DEPTAL. SANTA CRUZ - CUENTA UNICA GO | DBERNACION - CUG                                                         |                                                                                     |
| Banco : 1014 BANCO UNION S.A.                                                  | Saldo Cuenta : 276,135,4                                                 | 77.28                                                                               |
| Confirmación                                                                   |                                                                          |                                                                                     |
| Libreta : 00907010002 📉 GOB.AUTONOMO DPTAL SANTA CRU                           | ro que desea Aprobar este registro?                                      |                                                                                     |
| Extractos Bancarios                                                            | Si No                                                                    |                                                                                     |
| Seleccionar: 20591256 💌 Gestion: 2017 Fecha Extracto: 13/07/2017               | Nro Doc: 25089539 Nro Comp: 250895                                       | 39                                                                                  |
| Datos Adicionales                                                              |                                                                          |                                                                                     |
| Monto : 78.00 Fecha Movimiento : 🛛 🖏 Estado :                                  | ELABORADO                                                                |                                                                                     |
| Glosa : Nro Doc: 25089539 - DEPCTA CHURINO ARCE AMADEO - SEDCAM                |                                                                          |                                                                                     |
|                                                                                |                                                                          |                                                                                     |
|                                                                                |                                                                          |                                                                                     |
|                                                                                |                                                                          |                                                                                     |
|                                                                                |                                                                          |                                                                                     |

Fig. 7 Pantalla mensaje de Confirmación

Una vez que se apruebe el registro el estado cambiara a APROBADO.

NOTA. La operativa de Ajustes Especiales (CAJ/DAJ) para Cuentas Corrientes Fiscales Recaudadoras no ha sido modificada en el Sistema de Gestión Fiscal (SIGEP).